# IMMERSIVE LEARNING ENVIRONMENT

## LAB: THREE-WAY HANDSHAKE LAB

### INSTRUCTIONS

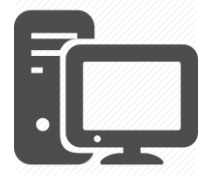

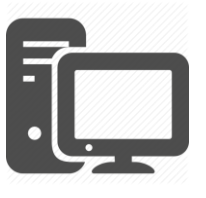

Client Machine

Remote Server

Three-way handshake is a method, which is used to establish a connection between local host/client and server. It is a three-step method in which both client and server exchange SYN and ACK packets before actual data communication begins.

#### STEP 1: Establish a TCP session between client and remote server

Open a web browser on your Linux virtual machine. Select the Firefox web browser icon from quick lunch bar on left side of your screen.

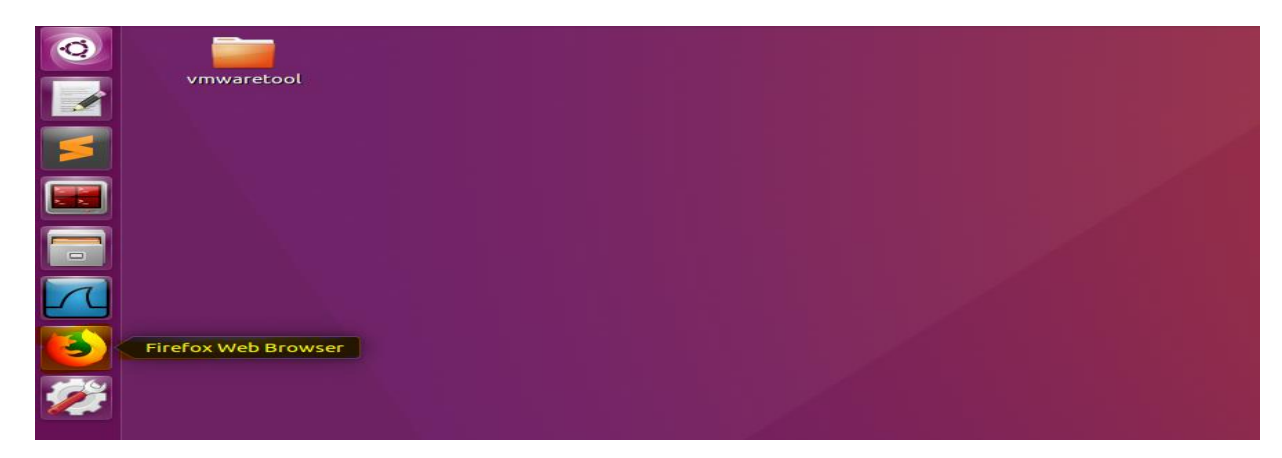

NOTE: Make sure your virtual machine is connected to an internet.

Now let's open Wireshark on our virtual machine from quick lunch bar or open terminal and type wireshark and hit enter on your terminal.

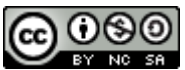

| 0 | vmwaretool |  |  |  |
|---|------------|--|--|--|
| 5 |            |  |  |  |
|   |            |  |  |  |
|   |            |  |  |  |
|   | Wireshark  |  |  |  |
|   |            |  |  |  |
|   |            |  |  |  |

OR

| Vmwaretool                         |                 |
|------------------------------------|-----------------|
|                                    |                 |
| Terminator                         |                 |
|                                    |                 |
|                                    |                 |
|                                    |                 |
| 🐵 🗇 🗇 /bin/bash                    |                 |
| [07/20/10] cood@\/Mt_f wireshark   | /bin/bash 80x24 |
| [0// SU/ Tal seen@nu: ~2 MTLESUGLK |                 |

Select your virtual machine physical interface from Wireshark home screen. Most of the case it is usually first interface option on your Wireshark home screen.

| 2. click on blue shark icon to<br>start capturing the packets<br>Apply a display filter <ctrl-></ctrl-> |
|----------------------------------------------------------------------------------------------------|
| Welcome to Wireshark Captureusing this filter: Letter a capture filter                                  |
| 1. Select Interface ens33 any A_A_A_<br>Loopback: lo A_A_<br>nflog                                      |
| Page                                                                                                    |

After selecting the interface form the Wireshark home screen click on blue shark icon on your Wireshark home screen.

Now let's enter web address on our Firefox web browser web address field and open the website.

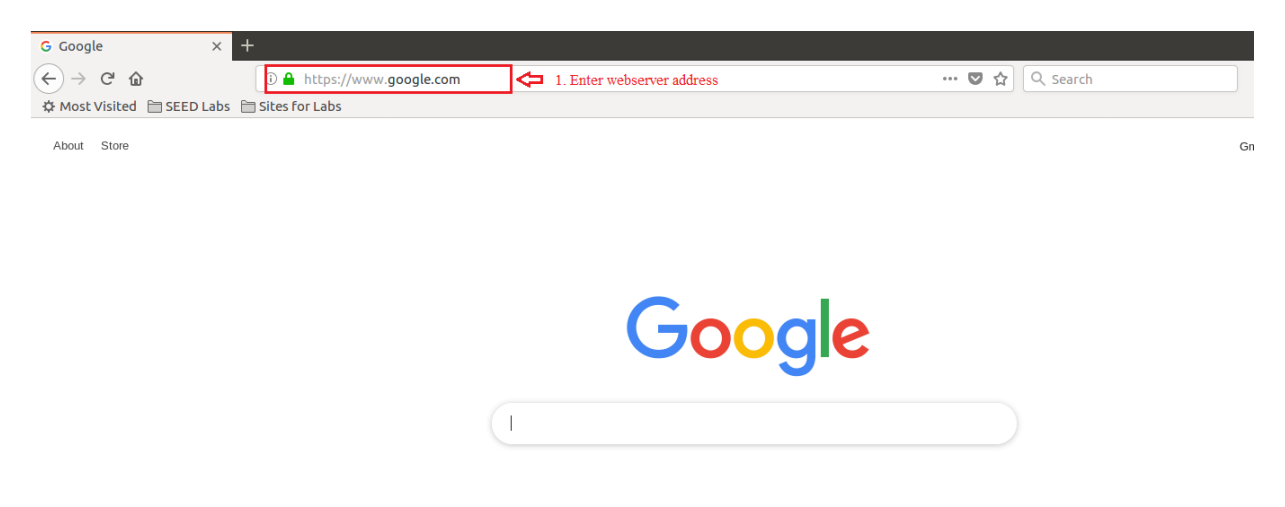

#### **STEP 2: Analyze the captured packet on Wireshark**

Once we have successfully opened the web address on our Firefox web browser. Let get back to our Wireshark active packet capture windows and stop capturing the packets.

| 😣 🔿 🗊 *ens33                             |                 |                 |          |                                        |  |  |  |
|------------------------------------------|-----------------|-----------------|----------|----------------------------------------|--|--|--|
| Stop capturing packets                   | ( < > € ⊨ →     |                 |          |                                        |  |  |  |
| Apply a display filter <ctrl-></ctrl->   |                 |                 |          |                                        |  |  |  |
| 1 click on stop capturing packets<br>No. | Source          | Destination     | Protocol | Length Info                            |  |  |  |
| 1 2019-07-30 13:26:18.7296375            | 192.168.198.1   | 192.168.198.255 | BROWSER  | 243 Host Announcement DESKTOP-8IDTRHD, |  |  |  |
| 2 2019-07-30 13:26:28.1626462            | 192.168.198.135 | 192.168.198.2   | DNS      | 84 Standard query 0x78e6 A detectport  |  |  |  |
| 3 2019-07-30 13:26:28.1628064            | 192.168.198.135 | 192.168.198.2   | DNS      | 84 Standard query 0x8aff AAAA detectp  |  |  |  |
| 4 2019-07-30 13:26:28.1792406            | Vmware_fd:d5:5c | Broadcast       | ARP      | 60 Who has 192.168.198.135? Tell 192.  |  |  |  |
| 5 2019-07-30 13:26:28.1792699            | Vmware_ff:7c:01 | Vmware_fd:d5:5c | ARP      | 42 192.168.198.135 is at 00:0c:29:ff:  |  |  |  |
| 6 2019-07-30 13:26:28.1796755            | 192.168.198.2   | 192.168.198.135 | DNS      | 242 Standard query response 0x78e6 A d |  |  |  |
| 7 2010-07-30 13:26:28 1707051            | 102 168 108 2   | 102 168 108 135 | DNS      | 266 Standard query response Av8aff AAA |  |  |  |

Click on stop capturing packets icon on top of your Wireshark menu icon next to blue icon.

let's analyze the captured packets on Wireshark. You will notice a lot of packets.

Enter TCP on filter column below the menu icon and hit enter. The packets will be selected based on the filter option which makes easy to search capture packets. Lets focused on TCP protocol packets and observe the TCP packets follow. You will notice TCP SYN , SYN ACK and ACK packets stream with identical source and destination IP address associated with specific Destination port request. In our case it web request port 80. Find the detail on screenshot below.

|                             | , t | 🗘 🗘 1. Enter top | )                  |                       |                     |            |                                |          | X 🗆                                                 |
|-----------------------------|-----|------------------|--------------------|-----------------------|---------------------|------------|--------------------------------|----------|-----------------------------------------------------|
|                             | No. | Time             |                    | Source                | Destination         | Protoc *   | Length Info                    |          |                                                     |
|                             |     | 7053 2019-07-30  | 13:26:45.3253901   | 192.168.198.135       | 172.217.6.3         | OCSP       | 495 Request                    |          |                                                     |
|                             |     | 7063 2019-07-30  | 13:26:45.5045125   | 172.217.6.3           | 192.168.198.135     | OCSP       | 755 Response 3                 | . TCP T  | 'hree-Way Hankshake Packets                         |
|                             |     | 7199 2019-07-30  | 13:26:45.8190319   | 192.168.198.135       | 172.217.6.3         | OCSP       | 495 Request                    | л        |                                                     |
|                             | 1   | 7212 2019-07-30  | 13:26:45.9969881   | 1/2.21/.6.3           | 192.168.198.135     | OCSP       | 755 Response                   | <u> </u> |                                                     |
| 2. Observer the TCP packets |     | 0 2019-07-30     | 13:20:20.104//9/   | 140 165 180 17        | 149.103.100.17      | TCP        | 74 37360 → 60<br>60 80 ÷ 27586 | LOTH     | Seq=721173754 WIII-29200 Lell=0 M55=1400 SACK_PERM- |
|                             |     | 10 2019-07-30    | 13:20:20.1930030   | 149.105.100.17        | 149 165 180 17      | TCP        | 54 37586 → 80                  | Lack]    | Ack] Seq=1050556004 Ack=721175755 Win=04240 Len=0   |
|                             |     | 12 2019-07-36    | 13:26:28 1942933   | 149 165 180 17        | 192 168 198 135     | TCP        | 60 80 → 37586                  | [ACK]    | Seg=1650358605 Ack=721174049 Win=64240 Len=0        |
|                             |     | 14 2019-07-30    | 13:26:28.2028198   | 192.168.198.135       | 149.165.180.17      | TCP        | 54 37586 → 80                  | [ACK]    | Seg=721174049 Ack=1650358989 Win=30016 Len=0        |
|                             |     | 19 2019-07-30    | 13:26:31.1932455   | 192.168.198.135       | 128.230.247.70      | TCP        | 74 33306 → 80                  | [SYN]    | Seg=771871999 Win=29200 Len=0 MSS=1460 SACK_PERM=   |
|                             |     | 20 2019-07-30    | 13:26:31.2231481   | 128.230.247.70        | 192.168.198.135     | TCP        | 60 80 → 33306                  | [SYN,    | ACK] Seq=1289766779 Ack=771872000 Win=64240 Len=0   |
|                             |     | 21 2019-07-30    | 13:26:31.2232265   | 192.168.198.135       | 128.230.247.70      | TCP        | 54 33306 → 80                  | [ACK]    | Seq=771872000 Ack=1289766780 Win=29200 Len=0        |
|                             |     | 23 2019-07-30    | 13:26:31 7959602   | 128 230 247 70        | 192 168 198 135     | TCP        | 60 80 → 33306                  | FACK1    | Seg=1289766780 Ack=771872332 Win=64240 Len=0        |
|                             | ▼ T | ransmission Cont | trol Protocol, Src | Port: 37586, Dst Port | : 80, Seq: 72117375 | 54, Len: 0 |                                |          |                                                     |
|                             |     | Source Port: 3   | 7586               |                       |                     |            |                                |          |                                                     |
|                             |     | Destination Por  | rt: 80             |                       |                     |            |                                |          |                                                     |
|                             |     | [Stream index:   | 0]                 |                       |                     |            |                                |          |                                                     |
|                             |     | EICP Segment Le  | en: 0]             |                       |                     |            |                                |          |                                                     |
|                             |     | Acknowledgment   | number: 0          |                       |                     |            |                                |          |                                                     |
|                             |     | Header Length:   | 40 bytes           |                       |                     |            |                                |          |                                                     |
|                             |     | Flags: 0x002 ()  | SYN)               |                       |                     |            |                                |          |                                                     |
|                             |     | Window size va   | lue: 29200         |                       |                     |            |                                |          |                                                     |
|                             |     |                  |                    |                       |                     |            |                                |          |                                                     |

## WHAT TO SUBMIT

Submit you work with detailed screenshots.

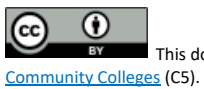

This document is licensed with a <u>Creative Commons Attribution 4.0 International License</u> ©2017 <u>Catalyzing Computing and Cybersecurity in</u>